- Activate with network license

# Inhalt

| Device- / Computer name in Windows1 |                                                   |    |  |  |
|-------------------------------------|---------------------------------------------------|----|--|--|
| Device                              | - / Computer name in Mac OS                       | .2 |  |  |
| How d                               | o I activate the software via the license server? | .3 |  |  |
| 1.                                  | If you reinstall MAXQDA:                          | .3 |  |  |
| 2.                                  | If you have used MAXQDA with a test license:      | .4 |  |  |
| Are yo                              | u having trouble activating or starting MAXQDA?   | .5 |  |  |
| 1.                                  | Typical Error Codes                               | .5 |  |  |
| 2.                                  | MacOS device name                                 | .6 |  |  |
| 3.                                  | Contact                                           | .6 |  |  |

- Activate with network license

MAXQDA loan licenses are currently only available as network licenses. Since there is a small number of licenses, they must be restricted in access.

In order to gain access to the license server, your computer must be identified as "authorised".

The most practical solution has so far been the identification of the device name. Therefore, the license administrator also needs the device name of the computer that should have access to the network license.

You can find out and change the name of your computer as follows:

### Device- / Computer name in Windows

Eigenschaften Öffnen Umbenennen Auf Medien Netzlaufwerk Netzwerkadresse Einstellungen 📅 Cerverkadresse Einstellungen 📅 Verwalten Open the Explorer (not the browser). In the left-Speicherort Netzwerk System hand list, right-click 'This PC'. → 👻 🛧 💻 > Dieser PC > 4 Then click on 'Properties' V Ordner (6) Desktop Bilder (Alternatively (for Windows 10) you can also click on E Bilder Downloads the Windows icon at the bottom left and click Desktop Dokumente 'System' with the right mouse button) **Right Click** 📃 Dieser 🕅 Dokumente Reduzieren E Bilde > Desktop Verwalten An "Start" anheften > 🗿 Dokumente A window opens... Mit Sophos Anti-Virus überprüfen > 🕹 Downloads In neuem Fenster öffnen > h Musik An Schnellzugriff anheften > 😽 Videos Netzlaufwerk verbinden. > 🏪 Lokaler Datenträger (C:) Netzlaufwerk trennen... Netzwerkadresse hinzufügen . Löschen 1.00 Umbenenne > 💣 Netzwerk Eigenschaften > 📢 Heimnetzgruppe 10 Elemente 1 Element ausgewählt e der Systemsteuerung Basisinformationen über den Computer anzeigen ... Here you can read the current device name under Manager Windows-Edition 'Computer name'. einstellungen Windows 10 Enterprise 2016 LTSB Windows 10 terschutz © 2016 Microsoft Corporation. Alle Rechte vorbehalten. te Systemeinstellunger If you want to change it, click on System 'Change settings'. Prozessor: Intel(R) Core(TM) i5-5300U CPU @ 2.30GHz 2.29 GHz Installierter Arbeitsspeicher 20,0 GB (19,7 GB verwendbar) (RAM): Systemtyp: 64-Bit-Betriebssystem, x64-basierter Prozessor Stift- und Toucheingabe: Für diese Anzeige ist keine Stift- oder Toucheingabe verfügbar. Einstellungen für Computernamen, Domäne und Arbeitsgruppe Whether you change it or keep it: To access the IchBins Einstellungen Computername: ändern license server, you must report the valid device Vollständiger Computername: Computerbeschreibung: name... Arbeitsgruppe: WORKGROUP Windows-Aktivierung Windows ist aktiviert. Microsoft-Softwarelizenzbedingungen lesen Produkt-ID: Product Key ändern it und Wartung

- Activate with network license

### Device- / Computer name in Mac OS

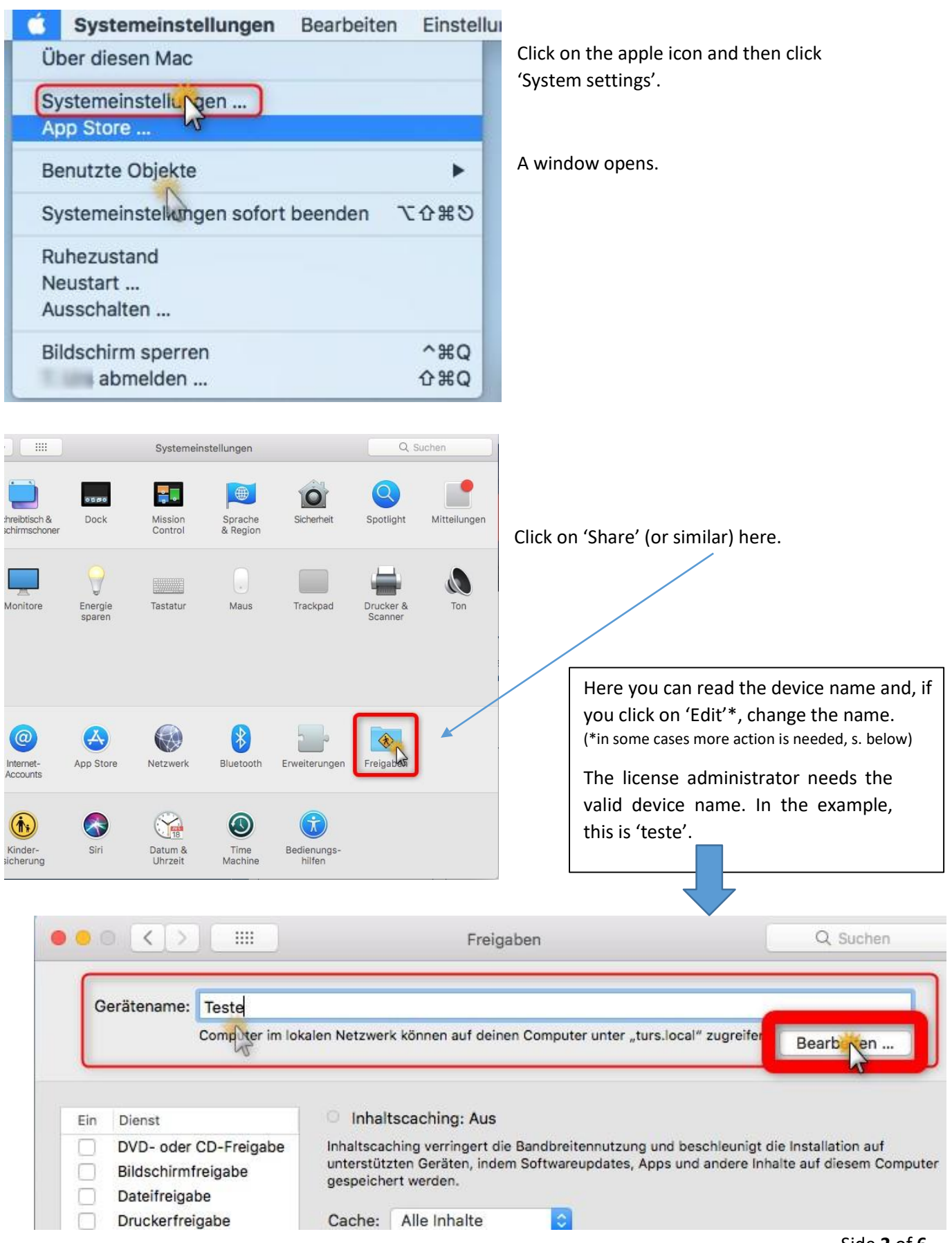

- Activate with network license

### How do I activate the software via the license server?

#### 1. If you reinstall MAXQDA:

1. Download MAXQDA to a user computer and perform the installation. Download link for Windows: <u>https://www.maxqda.de/download/MAXQDA24\_Setup.msi</u> Download link for macOS: <u>https://www.maxqda.de/download/MAXQDA24.dmg</u>

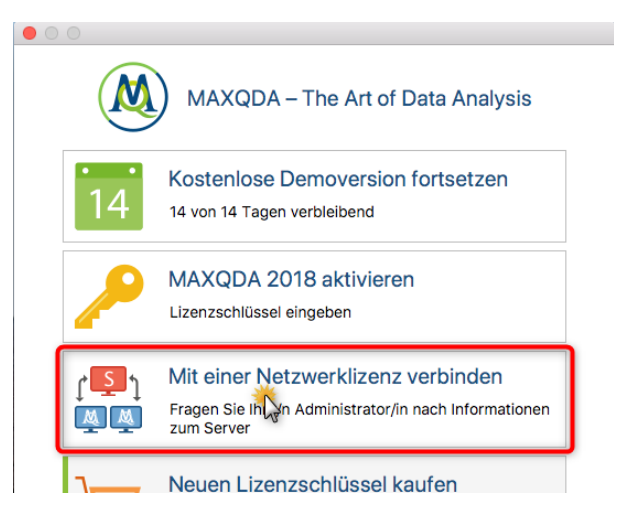

3. Enter the server address lizenz2.vm.unifreiburg.de and port **21990** for the MAXQDA NetlicService in the following dialog.

4. You can now automatically view all available MAXQDA Netlic Service licenses. Then select the desired license based on the license name (MAXQDA2024). Alternatively, you can enter the license name manually.

5. Then click on "Connect" to obtain the license.

6. The client device is now ready to use the license.

7. The entered data, i.e. server address, port and license name, are noted in a configuration file, so that the selected license is automatically obtained the next time MAXQDA starts. 2. Start MAXQDA after installation and select from the activation dialog

the option "Connect to a network license". Click

'Connect to a Network License'.

A window opens...

| MAXQDA mit MAXQDA License Service verbinden X                   |  |  |  |  |  |  |
|-----------------------------------------------------------------|--|--|--|--|--|--|
| Mit einer Netzwerklizenz verbinden                              |  |  |  |  |  |  |
| Serveradresse                                                   |  |  |  |  |  |  |
| lizenz2.vm.uni-freiburg.de                                      |  |  |  |  |  |  |
| Port                                                            |  |  |  |  |  |  |
| 21990                                                           |  |  |  |  |  |  |
| Lizenzname O Automatisch nach Lizenzen suchen Aktualisieren     |  |  |  |  |  |  |
| • Lizenzname (Groß- und Kleinschreibung beachten)<br>MAXQDA2024 |  |  |  |  |  |  |
| Verbinden Abbrechen                                             |  |  |  |  |  |  |

- Activate with network license

### 2. If you have used MAXQDA with a test license:

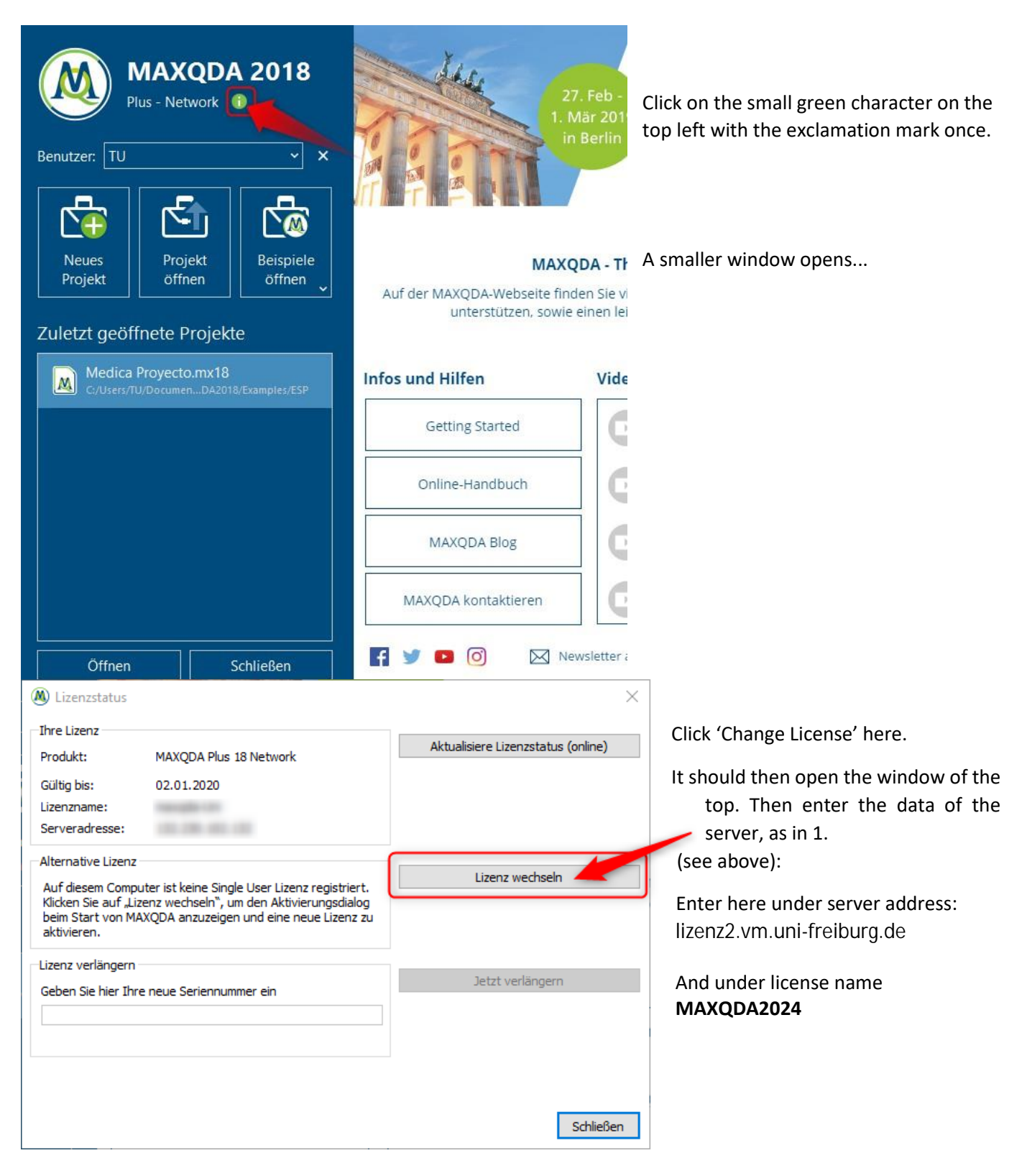

- Activate with network license

## Are you having trouble activating or starting MAXQDA?

## 1. Typical Error Codes

| Errors | Description                                                                                                    | Proposal for a solution                                                                                                    |
|--------|----------------------------------------------------------------------------------------------------|----------------------------------------------------------------------------------------------------|
| 102x3  | No license with the specified license name was found in MAXQDA Netlic Service.                                                                                | Please check the given license name for typos.                                                                                                    |
| 102x7  | The client device already uses the specified license in another instance of MAXQDA. []                                                                        | Use the already opened instance of MAXQDA or close it to obtain the license in the new instance of MAXQDA.                                                                                                    |
| 102x8  | The requested license is not activated or invalid.                                                                                                    | Check whether the requested license has<br>been activated or expired. Remove the<br>license from MAXQDA Netlic Service if<br>necessary.                                                                                                    |
| 102x9  | The requested license is not a license for the version of MAXQDA used.                                                                                        | Please check which license has been set up<br>for the corresponding version of MAXQDA<br>and indicate it when you purchase the<br>license.                                                                                                    |
| 102x10 | The client device is not entered in the<br>whitelist or can no longer be added<br>automatically and therefore does not<br>have permission to use the license. | The reported device name is not found in<br>the license server or you have been<br>removed from the list.<br>If it is an error, check if you are using a<br>MacOS and follow this guide under point 2<br>or contact <u>lizenzen@rz.uni-freiburg.de</u> .                                                                                                    |
| 104x15 | The connection to MAXQDA Netlic Service<br>could not be established or was<br>disconnected.                                                                   | Please check your network connection<br>and the specified server address as well as<br>the port.<br>This error appears more and more when<br>you are connected to "new" public<br>networks. These could block access to the<br>license server. Here, the use of the Uni<br>Freiburg VPN could provide a remedy.<br>Otherwise, you could contact the local<br>network administrator or connect to<br>another network.<br>It is also possible that there is a problem<br>with the license server. Please contact us<br>in this case. |

- Activate with network license

#### 2. MacOS device name

If you've named your device name for your Mac, but the connection doesn't work for the first time or since the latest, the error code 102X10 usually appears. This may be due to the fact that either an apostrophe is entered differently than that stored in your Mac or your Mac communicates another (dynamic) device name to the outside when you were shown and reported by you. This can be prevented by "strengthening" the device name and possibly removing potential apostrophe.

To do this, follow the following instructions:

1. Open System Preferences and click "Share" and open the lock if you can see one. Then click on "Edit" in the top right corner. <u>Then remove</u> the checkbox for "Use Dynamic Global Hostnames" and click OK.

2. Then open the terminal. You can find this under Programs and then Utilities.

Check if the name before your user recognition, the same as under "Disclosures"/"Share".

If this is not the case, enter in the terminal:

sudo scutil --set HostName <new hostname>

Instead of <new hostname>, use the computer name as you reported. So sudo scutil --set HostName YourName Macbook Pro

Then press Enter and confirm this by entering your password and enter. Don't get confused if you don't see the password being entered. When typing, the password is entered, even if the cursor does not move. Then restart the computer. The change should now be adopted.

Then start Maxqda. If an error message appears again, please let us know by e-mail.

#### 3. Contact

If you have trouble activating, write to <u>lizenzen@rz.uni-freiburg.de</u>.